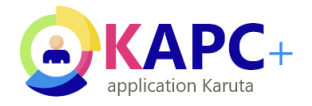

# **INSTALLATION DE KAPC+ SUR UNE INSTANCE LOCALE DE KARUTA**

Installer Kapc+ sur une instance locale de Karuta

Date : Avril 2024

Auteur(s): Eric DUQUENOY

# Table des matières

Introduction
1. Installer KAPC+

4 5

## Introduction

Il faut obligatoirement avoir installé Karuta sur votre machine pour continuer ce tutoriel.

## Attention

Ce tutoriel ne concerne que l'installation de Kapc+ sur une instance locale, il n'a pas vocation à remplacer celui fourni par le projet Avenirs <sup>[https://avenirs-esr.fr/aide-ressources-apc-eportfolio/installer-et-parametrer-le-eportfolio-prototype-kapc/]</sup> pour une installation en production

# 1. Installer KAPC+

#### Prérequis

Prérequis

Karuta doit être installé. [https://karuta-france-portfolio.fr/tutoriel-dinstallation-de-karuta-en-local/]

#### Procédure

1. Téléchargement des fichiers nécessaires à l'installation

Rendez-vous sur le site du projet <sup>[https://github.com/avenirs-esr/karuta-deployer/tree/main/etc/model]</sup> pour télécharger les fichiers nécessaires à l'installation. Comme il s'agit d'une nouvelle installation, seuls les fichiers suivants sont nécessaires :

- ° 2-karuta-configuration-kapc-1-3-5.zip
- ° 3-kapc-1-3-5-modeles.zip
- 4-referentiels-competences-BUT-kapc-1-3-2023-07-27.zip

#### 2. Suppression du fichier de configuration

Lorsque Karuta a été installé, un dossier contenant deux fichiers de configuration ont été créés : il nous faut supprimer le dossier et son contenu. Voici la méthode :

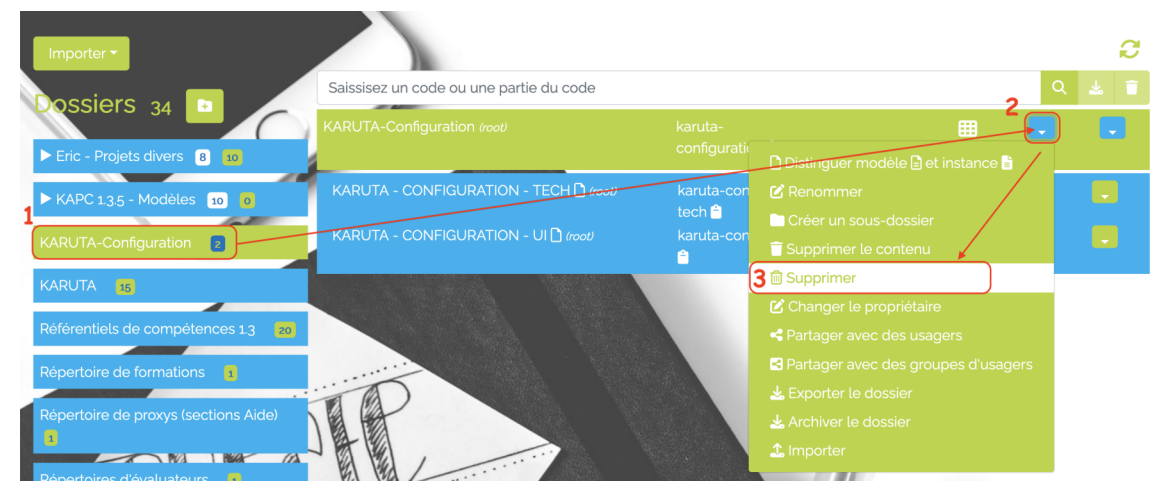

Suppression du dossier de configuration

3. Installation de la configuration de KAPC+

Cliquez sur le bouton (Importer) puis (Importer un modèle ou un dossier .zip)

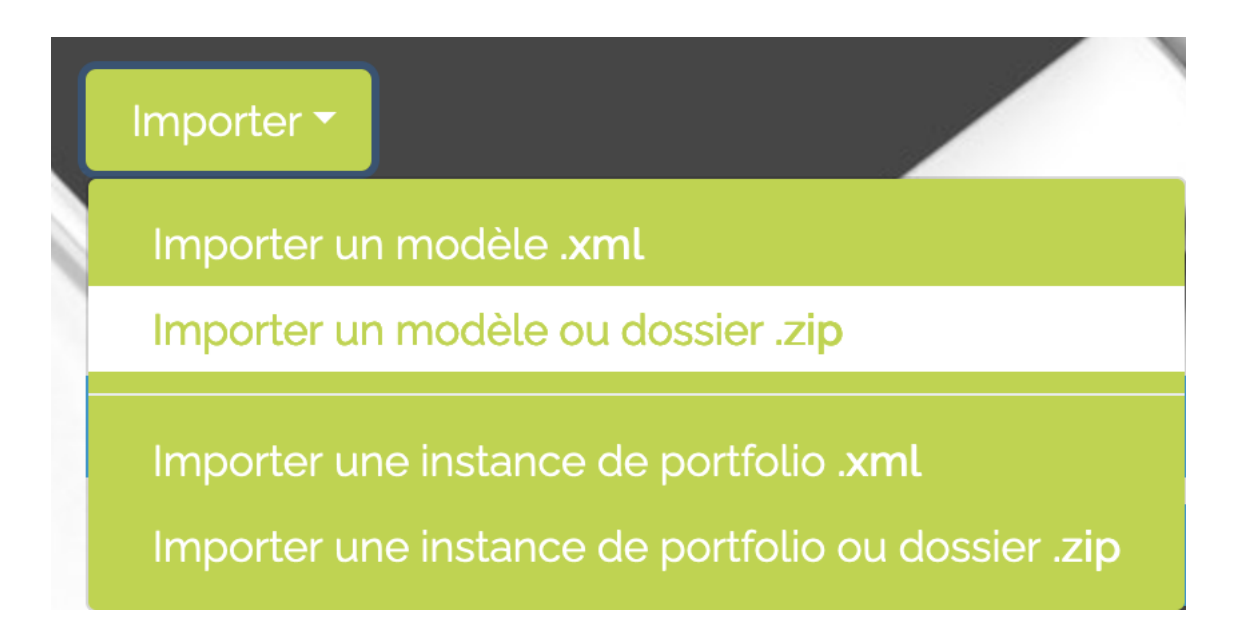

Cliquez sur le bouton Parcourir puis sélectionnez le fichier de configuration 2-karutaconfiguration-kapc-1-3-5.zip. Ne pas préciser de projet de destination, le fichier va s'installer tout seul au bon endroit.

#### 4. Installation du modèle KAPC+

À nouveau, cliquez sur le bouton Importer puis Importer un modèle ou un dossier .zip puis sélectionnez le fichier *3-kapc-1-3-5-modeles.zip* contenant le projet complet Kapc+. Il ne faut pas préciser de projet de destination.

5. Installation des référentiels

### Attention

Il y a une légère différence sur la manière d'importer les référentiels par rapport à ce qui précède (voir ci-dessous)

De la même manière, vous pouvez ajouter les référentiels contenus dans le fichier 4-referentielscompetences-BUT-kapc-1-3-2023-07-27.zip en cliquant sur le bouton Importer puis Importer un instance de portfolio ou dossier .zip

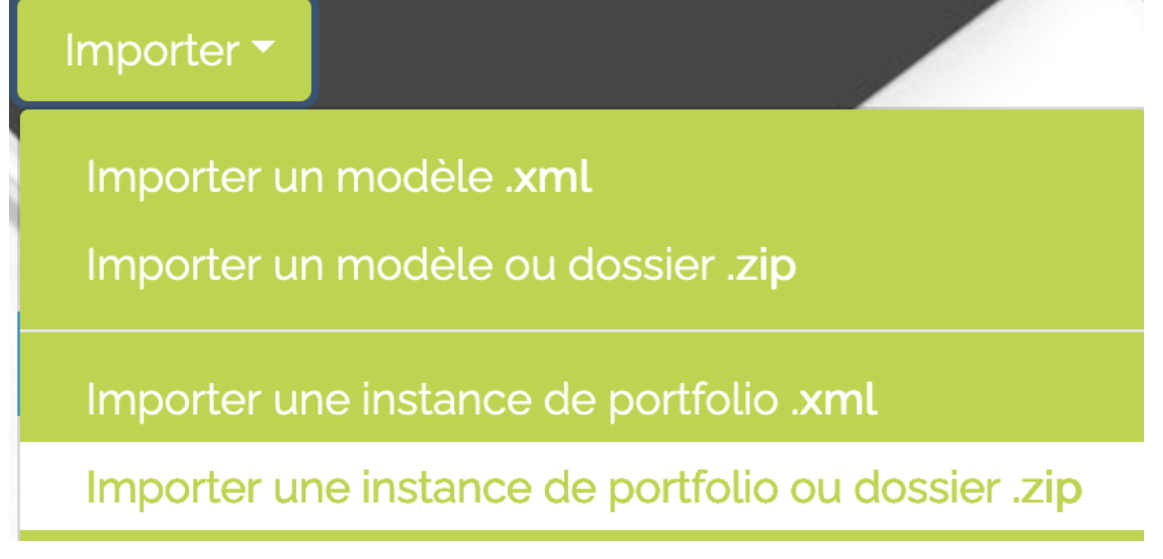

#### Importation des référentiels de compétence

## Résultat

Si l'installation a été effectuée correctement, vous devriez avoir les dossiers suivants :

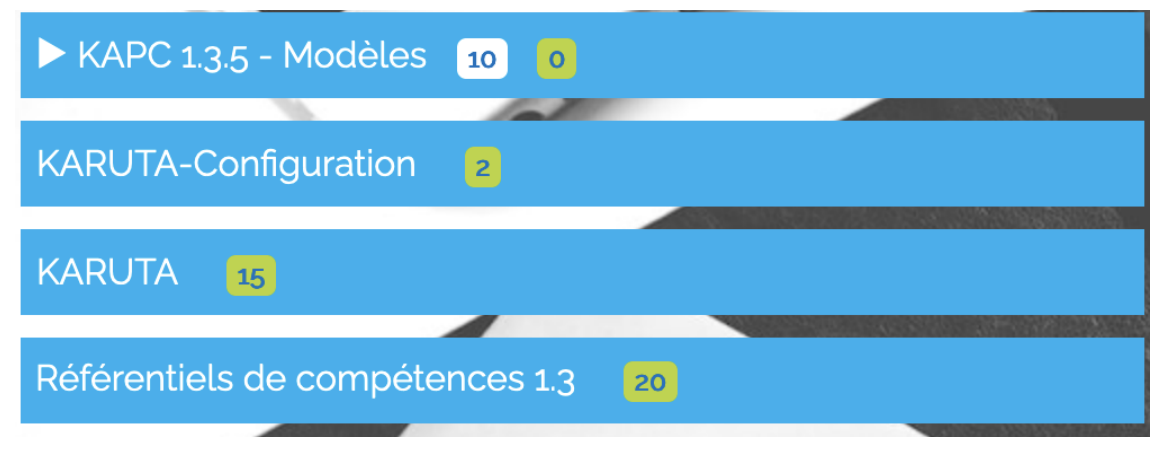

Dossiers présents après installation de Kapc+